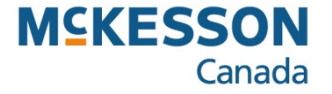

# **Creating & Uploading an AADL Batch**

Pharmacy Technology Solutions – May, 2013

- The Alberta Aids to Daily Living (AADL) batch upload replaces the AADL manual claims forms
- The upload process sends AADL claims (prescriptions with third party code "AA") for adjudication
- You can upload claims as often as you like throughout the day, or once at the end of the day, depending on the number of claims (higher volumes take longer to upload)
- Claims can only be uploaded from the PharmaClik Rx server
- 1. Press or click the More button
- 2. Press or click the Alberta button then the AADL button
- The Alberta function list provides you with options to upload AADL prescriptions for adjudication purposes, or to upload batches to Alberta Netcare EHR

| Prescriptions       | Activities               | Messages               | Workbench   |
|---------------------|--------------------------|------------------------|-------------|
| New                 | <u>R</u> efill           | Process Pharmacy       |             |
|                     | Dending (E1)             | Housekeepin            | g PX Dotoil |
|                     | cess (51)   Pending (51) | Completed              | PX Detail   |
| 🗀 Entered Activity  | Patient 🛈 Doctor         | DIN Trade Name Updates |             |
|                     |                          | Mixture                | Patient     |
|                     |                          | Groups                 |             |
|                     |                          | Supplier               |             |
|                     |                          | P.O.'s                 | Drug        |
|                     |                          | Order Pad              |             |
|                     |                          | Reports                | Doctor      |
|                     |                          | TP Reports             |             |
|                     |                          | List Maint             |             |
|                     |                          | Import                 | Log Off     |
|                     |                          | Export                 |             |
|                     | 0.110.0010               | AADI                   |             |
| 🔛 ! 🔤 📖             | Uct 13, 2010             | Help                   | More        |
|                     |                          | Minimize               |             |
| By Salact All Corre | et Sort Eilter           | Notes Review About     | Exit        |
|                     |                          |                        |             |

- You will want to regularly view this window to check the number of claim numbers available for use
- When the Next Claim Number is close to the Ending Claim Number, you will want to get a new set of AADL claim numbers
- If your pharmacy is filling 50 prescriptions per day, you will want to batch on a daily basis, if you are filling 1-2 per day, you can upload your batches on a weekly basis
  - Six prescriptions per patient is allotted to every claim number
    - The Next Claim Number increases on a prescriptions-perpatient basis rather than increment by one number for every AADL prescription that is filled
    - The Batch Upload information box advises you of the number of AADL prescriptions that are ready to be batched (e.g., 60)
- 3. Press or click the Create Batch button
- A progress bar is displayed on the screen while the batch is created

| N Alberta Aids to Da                                                                    | aily Living                      |                                |          |                                     | × |
|-----------------------------------------------------------------------------------------|----------------------------------|--------------------------------|----------|-------------------------------------|---|
| Claim Numbers<br>Enter your pharmacy's o<br>Starting Claim Number                       | current Claim N                  | umber range<br>Ending Claim Nu | mber:    | A000200                             |   |
|                                                                                         |                                  | Next Claim Numb                | )er:     | A000025                             |   |
| 60 AADL prescriptions<br>Bach Opload<br>Messages regarding the<br>No AADL Batch exists. | available to B<br>current AADL I | atch                           | <u>(</u> | <b>Create Batch</b><br>Ipload Batch |   |
| L                                                                                       |                                  | <u>K</u>                       |          | <u>C</u> ancel                      |   |

- The message confirms that the Batch Upload has been created (and saved to the C:\ drive) and is now ready to be uploaded to the AADL website
- At this point you may cancel, or continue with the process

- 4. Make note where the batch file has been saved
- You will need to know where the batch file is stored on your PharmaClik Rx server in order to upload the file to AADL's Web site

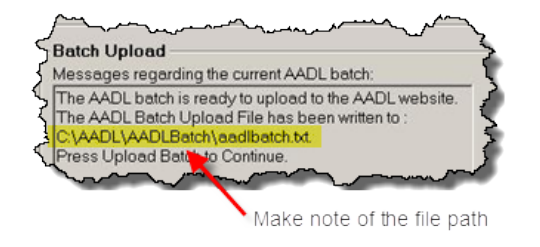

5. Press or click the Upload Batch button

| Starting Claim Number A000000                                                                                                    | Ending Claim Number:<br>Next Claim Number: | A000200                      |
|----------------------------------------------------------------------------------------------------|--------------------------------------------|------------------------------|
| Messages regarding the current AADL b<br>The AADL batch is ready to upload to th<br>The AADL Batch Upload File has been<br>C:\AADL\AADLBatch\aadlbatch.txt.<br>Press Upload Batch to Continue. | atch;<br>e AADL website.<br>written to :   | Qreate Batch<br>Upload Batch |

- There are two levels of security and authentication to gain access to the Alberta Aids to Daily Living Program Web site
- The first security level requires you to successfully enter your login credentials using the User ID and passcode shown on your fob device (RSA SecurID token)
- A successful login allows you passage to Alberta Health and Wellness Web site to access the AADL application

- 6. Type your RSA SecurID User ID
- Your password is the same User ID as your Alberta Netcare EHR login
- 7. Type your RSA SecurID Passcode
- The passcode is a four-digit PIN followed by the six-digit code
- The SecurID token displays randomly-generated, six-digit number that changes every 60 seconds
- 8. Press or click the Log In button
- If your login attempt is unsuccessful, do not try again using the same Passcode
- Wait until the fob device provides a new code

| RSA Se                        | ecurID <sup>®</sup>                                                                                    |
|-------------------------------|----------------------------------------------------------------------------------------------------|
| Log In                        |                                                                                                    |
| Log in to acc<br>information, | ess this protected resource. If you don't remember your login contact your help desk or administrator. |
| User ID:                      |                                                                                                    |
| Passcode:                     | Your Passcode is your PIN + the number<br>displayed on your token (the Tokencode).                     |
| Log In Rese                   | at                                                                                                    |

9. Press or click the Alberta Aids to Daily Living (AADL) link

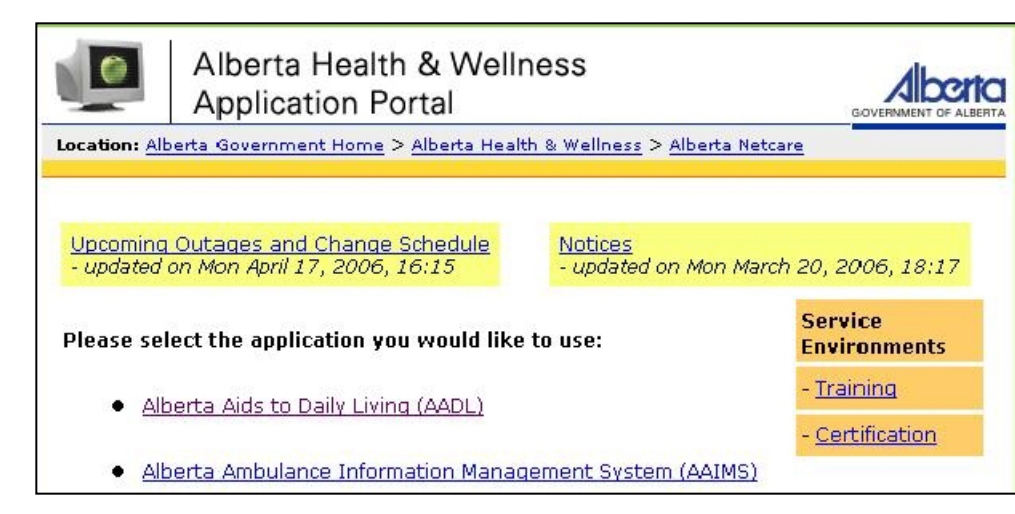

10. Press or click the E-Business button

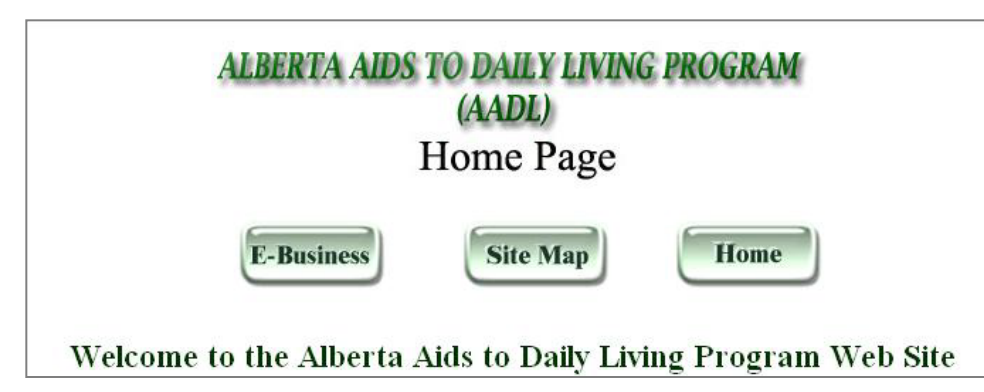

- Your logon credentials are assigned by AADL
- Your User ID and Password is not the same as your Alberta Netcare EHR logon credentials
- 11. Type your AADL User ID
- 12. Type your AADL Password
- 13. Press or click the Login button

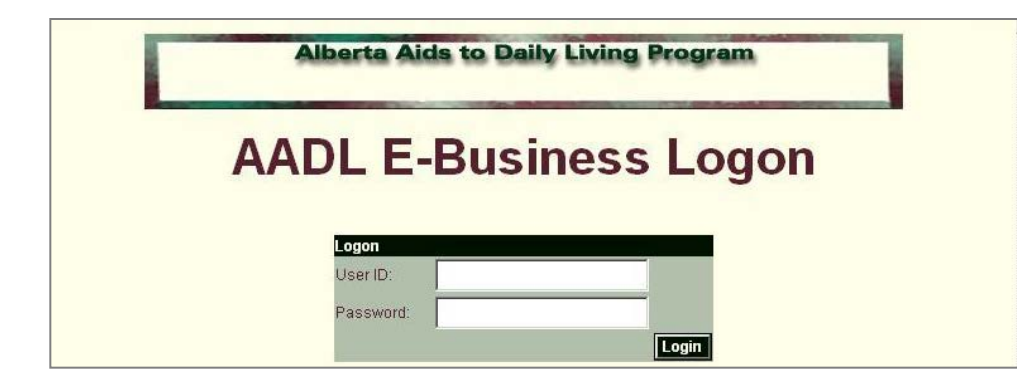

|                                                                          | Alberta Aids to Daily Living Program                                                                 |
|--------------------------------------------------------------------------|----------------------------------------------------------------------------------------------------|
|                                                                          | E-Business Site Map Home                                                                             |
| E-Business Main<br>Inquiry<br>Client                                     | Welcome                                                                                              |
| Claim (Create)<br>Reports                                                | Message(s)                                                                                           |
| Claim Batch File Cla<br>Announcements List<br>Feedback<br>Help<br>Logout | im Batch File Upload<br>t of Uploaded Claim<br>From here you have the following options:<br>✔Inquiry |

- 14. Press or click the Claim Batch File menu option
- 15. Press or click the Claim Batch File Upload option

You will need to know the name of the file path—the location on your PharmaClik Rx server—where the batch is stored

16. Type the File Path of the batch

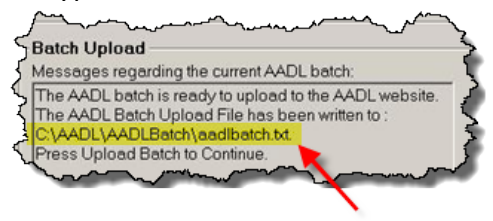

- 17. Press or Click the Upload button
- A confirmation message will advise you of the file upload status
- 18. Press or Click the close window button
- DO NOT CLOSE the window until the file has uploaded successfully

| 🚰 AADL E-Business [ Claim File Upload ] - Microsoft Internet Explorer                                                                                                    | _ 8 ×  |
|----------------------------------------------------------------------------------------------------|--------|
| File Edit View Favorites Tools Help                                                                                                    | 1      |
| ↔ ↔ © 2 Cal © 2 Cal © 3 Earch Favorites Media History Mail Print                                                                                                    | »      |
| Address 🝘 https://eaadluat.gov.ab.ca/webapp/AADL/claim_batch_upload/batchUpload.jsp                                                                                               | →  ∂GO |
| E-Business Main         Inquiry         Client         Claim (Create)         Reports         Claim Batch File         Announcements         Feedback         Help         Logout | -      |

- The Next Claim Number has incremented to the next available number
- The Batch Upload information box displays messages about the batch

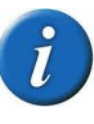

If you experience any problems during the upload process, or if the file DID NOT SUCCESSFULLY UPLOAD, click the <u>O</u>K function button to exit the process

- 19. Check the Upload Successful checkbox
- PharmaClik Rx requires confirmation that the upload was successful
- If the upload was unsuccessful, you can skip the confirmation and re-start the upload procedure
- 20. Press or click the **OK** button

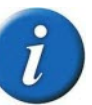

If you press the OK function button without selecting the Upload Successful checkbox, a prompt displays so that you can confirm the upload's successful transmission

| ADL Batch Upload Result        | ×          |
|--------------------------------|------------|
| Uploading AADL batch           |            |
| Indicate if Batch Upload was s | uccessful. |
| Upload Successful              |            |
|                                | <u>0</u> K |

|                                               | current Claim Nu | mber range           |                      |
|-----------------------------------------------|------------------|----------------------|----------------------|
| Starting Claim Number                         | A000000          | Ending Claim Number: | A000200              |
|                                               |                  | Next Claim Number:   | A000085              |
| atch Upload                                   |                  |                      |                      |
| essages regarding the<br>o AADL Batch exists. | current AADL b   | atch:                |                      |
|                                               |                  |                      | <u>)</u> reate Batch |
|                                               |                  |                      | Ipload Batch         |
|                                               |                  |                      |                      |